## COMO EMITIR HOLERITE NA WEB

Para emitir o holerite pela internet acesse o site da Prefeitura Municipal através do link <u>https://www.barradopirai.rj.gov.br/portal/</u> selecione no menu a opção **Servidor Público** e escolha **RH online**.

| Imprensa | Servidor Público | Contato |
|----------|------------------|---------|
|          | Webmail          |         |
| DESTAQU  | RH online        |         |

No seu primeiro acesso você deverá selecionar a opção **Criar acesso** funcionários da **SAÚDE** tem que colocar o número 200 na frente da matricula ex: matricula 1234 será 2001234.

| ➡ Login               |                 |
|-----------------------|-----------------|
| Código do Funcionário | 0 🛔             |
| CPF                   | ÷ ==            |
| Senha                 | <b>A</b>        |
|                       | <b>ぺ</b> Entrar |
| 🗲 Esqueci senha       | Criar acesso 🔶  |

Preencha os dados solicitados, atenção com o numero do seu RG não coloque pontos, traços, etc somente os números e ou letras e clique em **Próximo** 

| м            | atrícula: | 548        |  |  |
|--------------|-----------|------------|--|--|
|              | CPF: (    | 4199035850 |  |  |
|              | RG: 1     | 0508872    |  |  |
| Data de Naso | imento:   | 7/06/1964  |  |  |
| Ver          | ficação:  | 2r7        |  |  |

O sistema irá verificar os dados, e se estiverem corretos informe um email para receber a senha inicial provisória e clique em **Enviar Email**.

| Cadastrar a senha                                         |                           |  |  |  |  |  |
|-----------------------------------------------------------|---------------------------|--|--|--|--|--|
| <u>_</u>                                                  | 2 3                       |  |  |  |  |  |
| Sera enviado um email com um link para redefinir a senha. |                           |  |  |  |  |  |
| Nome:                                                     | ADEMIR SALVADOR DALLACQUA |  |  |  |  |  |
| Matrícula:                                                | 548                       |  |  |  |  |  |
| Email:                                                    | Digite um email válido    |  |  |  |  |  |
|                                                           | Enviar Email 🔏            |  |  |  |  |  |

## Clique em **Concluir.**

| Esqueci a senha |                              |          |
|-----------------|------------------------------|----------|
| <u></u>         | <u> </u>                     |          |
|                 | A Email enviado com sucesso. |          |
|                 |                              | Concluir |

Acesse seu e-mail para anotar a **senha inicial** que foi enviada nesse exemplo é 5G8N6W, e clique no botão **Mudar senha**.

| OII ADEMIR SALVADOR DALLACQUA                                                                                                    |
|----------------------------------------------------------------------------------------------------|
| Para mudar sua senha, clique no bot擁abaixo no qual sera levado a uma pぢna que<br>modificar•ua senha e somente depois conseguir⊷ntrar no sistema usando o c⊡o de<br>seguran瘢de 6 d⊡tos desse email. |
| Mudar a senha                                                                                                    |
| 5G8N6W                                                                                                    |

Informe os dados de acesso e a senha que foi mandada no seu email e clique em **Entrar.** 

|  | 04155055050 |  |  |
|--|-------------|--|--|
|--|-------------|--|--|

Será necessário alterar a senha, informe a nova senha e clique em Alterar Senha.

| Alteração de Senha                                                      |  |  |  |  |  |
|-------------------------------------------------------------------------|--|--|--|--|--|
| Por motivo de segurança deve ser definido uma nova senha para o acesso: |  |  |  |  |  |
| <ul> <li>Evitar o uso de Datas;</li> </ul>                              |  |  |  |  |  |
| <ul> <li>Evitar mostrar senha amigos/parentes;</li> </ul>               |  |  |  |  |  |
| <ul> <li>Misturar letras e números;</li> </ul>                          |  |  |  |  |  |
| <ul> <li>Renovar a senha periodicamente;</li> </ul>                     |  |  |  |  |  |
| Nova Senha:                                                             |  |  |  |  |  |
| Repetir Nova                                                            |  |  |  |  |  |
| Senha: '                                                                |  |  |  |  |  |
| Alterar Senha                                                           |  |  |  |  |  |

Para consultar seu holerite selecione no menu lateral a opção **Demonstrativo de Pagamento.** 

| <ul> <li>Demonstrativo de<br/>Pagamento</li> </ul> |                                                  |                             |                          |                                             |                                 |
|----------------------------------------------------|--------------------------------------------------|-----------------------------|--------------------------|---------------------------------------------|---------------------------------|
| 🗴 Planilha Financeira                              | Nome:<br>ADEMIR SALVADOR DALLACQUA               | Matrícula:<br>548           | <b>R.G.:</b><br>10508872 | CPF:<br>041.990.358-50                      | PIS:<br>17007351512             |
| informe de Rendimentos                             | Cargo / Emprego:<br>OPERADOR DE MICRO-COMPUTADOR | Função:<br>OPERADOR DE MICR | O-COMPUTADOR             | Local de Trabalho:<br>D.H.S. ADMINISTRATIVO | Data de admissão:<br>01/06/2017 |
| 🅞 Vida Funcional                                   |                                                  |                             |                          |                                             |                                 |
| ② Registro de Ponto                                | Selecione uma das opções no menu ao lado         | ).                          |                          |                                             |                                 |
| Colicitação do Córias                              |                                                  |                             |                          |                                             |                                 |

Selecione a competência desejada e clique em Visualizar.

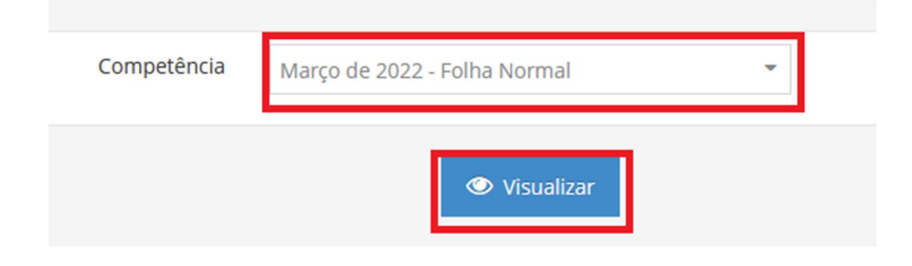